# **Everywhere** Add-on Manual

|                                               | Every   | where Add-on           |              |  |
|-----------------------------------------------|---------|------------------------|--------------|--|
|                                               | Jon     | Social - Access Groups |              |  |
| REVIEWS OF ME                                 |         | showing 1 - 7          |              |  |
|                                               |         | ID Category            | Listing Type |  |
| Average user rating from: 1 user(s)           |         | 1 Public               | Members      |  |
| Add new review     Overall Rating      So (1) |         | 2 Registered           | Members      |  |
|                                               | 5.0 (1) | 3 Author               | Members      |  |
|                                               |         | 4 Editor               | Members      |  |
| Reviewed by Ted                               | 10 60   | 5 Publisher            | Members      |  |
| W April 27, 2013                              | 363 3.0 | 6 Manager              | Members      |  |
| Great reviews                                 |         | 7 Administrator        | Members      |  |
| joe writes great reviews.                     |         |                        |              |  |

### **Everywhere Add-on Manual**

Last update: January 9th, 2014

Copyright © 2010-2014 ClickFWD LLC

### Table of contents

| Chapter 1 Everywhere Add-on Overview & Installation 4                                                                                           |
|----------------------------------------------------------------------------------------------------|
| 1.1 Overview.41.2 List of components currently integrated with the Everywhere Add-on41.3 Examples of Everywhere Add-on usage.51.4 Installation6 |
| Chapter 2 Integrating with EasySocial profile system 8                                                                                          |
| <ul> <li>2.1 Creating a JReviews listing type for EasySocial profiles</li></ul>                                                                 |
| Chapter 3 Integrating with JomSocial profile system 15                                                                                          |
| <ul> <li>3.1 Creating a JReviews listing type for JomSocial profiles</li></ul>                                                                  |
| Chapter 4 Integrating with Community Builder profile system                                                                                     |
| <ul> <li>4.1 Creating a JReviews listing type for Community Builder profiles</li></ul>                                                          |
| Chapter 5 Theme Customizations                                                                                                    |

### Chapter 1 Everywhere Add-on Overview & Installation

#### 1.1 Overview

The Everywhere add-on for JReviews extends the user review system functionality of JReviews to other Joomla components such as: business directories, galleries, e-commerce stores, file repositories, social networking and more.

#### Integration is convenient and incredibly powerful!

Manage all of your site's reviews and ratings with one system and a uniform, themeable look. You don't lose flexibility because the configuration for each component can be different:

- 1. **Multiple sets of rating criteria:** each category in your component can have a different rating criteria set. For example, in a business directory, suppliers of services could have different rating criteria than suppliers of goods.
- 2. **Custom fields in reviews:** you can use JReviews' custom fields system for reviews to expand the review form by asking additional questions such as: date of purchase, pros/cons, experience with product, would you recommend?, etc. All the custom field types used for jReviews can also be used for jReviewsEverywhere in reviews.
- 3. **Comprehensive MyReviews page:** Reviews submitted in all components are shown together in a user's MyReviews page and they link back to the appropriate component detail page.
- 4. **Moderate reviews in one place:** All component reviews are moderated in the JReviews administration.

**Important:** The Everywhere add-on does not integrate with 3rd party component rating systems, it remains a separate rating system. For example, a top rated list for your 3rd party component will not use user ratings from Everywhere add-on. Also, the Everywhere add-on doesn't enable searching for user reviews in 3rd party components.

#### 1.2 List of components currently integrated with the Everywhere Add-on

JomSocial for profile reviews

- EasySocial for profile reviews
- Community Builder for profile reviews
- Eventlist for event and venue reviews
- EZ Realty for agent and property reviews
- Jomres for property reviews
- JoomlaLMS
- Sobi2
- K2
- Virtuemart 1.x

#### 1.3 Examples of Everywhere Add-on usage

Using the Everywhere Add-on for EasySocial profile reviews:

| Joe                                                               | Add as friend           |
|-------------------------------------------------------------------|-------------------------|
|                                                                   | Follow User             |
| More Info · Report User                                           | 🔯 Message               |
|                                                                   | Points 77               |
| Review Me                                                         |                         |
| Average user rating from: 2 user(s) Add new review Overall Ratio  | )<br>ng ★★★☆ 3.5 (2)    |
| Reviewed by Ted October 23,<br>2013<br>View all my reviews (7)    | I Rating ★★★★ 4.0       |
| loe is one of the most helpful members of the co                  | mmunityl                |
| Comments (0) Was this review hel                                  | Ipful to you? 👔 0 👎 0 🔺 |
| Reviewed by Robert October 20,<br>2013<br>View all my reviews (5) | I Rating ★★★☆☆ 3.0      |
| Test                                                              |                         |
| Test                                                              |                         |
| Comments (0) Was this review he                                   | lpful to you? 🚺 0 👎 0 🔺 |

#### 1.4 Installation

The Everywhere Add-on doesn't require installation. For convenience it is integrated into JReviews and unlocked only if the addon is purchased for the JReviews license. If active, you'll find the link for the addon in the JReviews administration:

| ★ JReviews                                |  |  |  |
|-------------------------------------------|--|--|--|
| v2.4.12.2                                 |  |  |  |
| BROWSE                                    |  |  |  |
| Listings                                  |  |  |  |
| Reviews                                   |  |  |  |
| Media                                     |  |  |  |
| Inquiries                                 |  |  |  |
| SETUP JREVIEWS                            |  |  |  |
| <ul> <li>Field Groups Manager</li> </ul>  |  |  |  |
| <ul> <li>Fields Manager</li> </ul>        |  |  |  |
| <ul> <li>Listing Types Manager</li> </ul> |  |  |  |
| Directories Manager                       |  |  |  |
| <ul> <li>Categories Manager</li> </ul>    |  |  |  |
| CONFIGURATION                             |  |  |  |
| Configuration Settings                    |  |  |  |
| Media Settings                            |  |  |  |
| Access settings                           |  |  |  |
| Predefined Replies                        |  |  |  |
| Theme Manager                             |  |  |  |
| Field SEO Manager                         |  |  |  |
| <ul> <li>Category SEO Manager</li> </ul>  |  |  |  |
| ADD-ONS                                   |  |  |  |
| Everywhere                                |  |  |  |
| FB App Factory                            |  |  |  |
| GeoMaps                                   |  |  |  |
| PaidListings                              |  |  |  |
| Widget Factory                            |  |  |  |

If you first purchased JReviews and later ordered the add-on, go to the JReviews admin license screen, clear the local key text area and re-submit the license number. This will fetch a new local key that includes the addon information.

### Chapter 2 Integrating with EasySocial profile system

When you integrate JReviews Everywhere add-on with EasySocial profile system, members of your site will be able to rate and review each other.

### 2.1 Creating a JReviews listing type for EasySocial profiles

The first step is to create a listing type for members in JReviews Listing Types Manager:

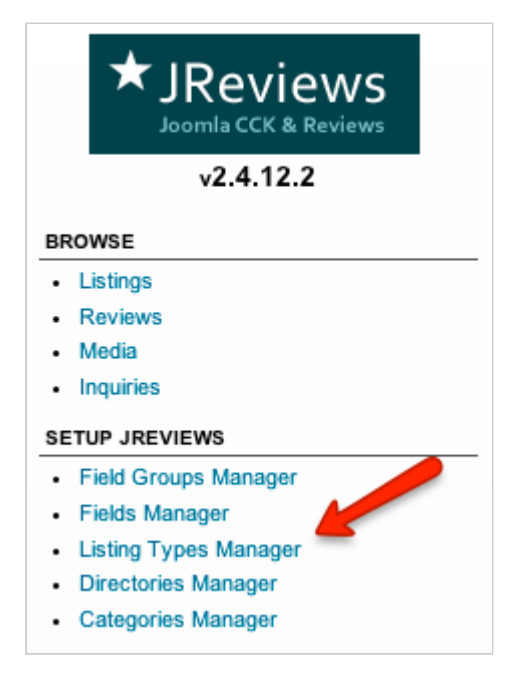

Click the **New** button in top right corner to create a new listing type:

| Listing Type                                                     |                         |                 |                                                                       |               |
|------------------------------------------------------------------|-------------------------|-----------------|-----------------------------------------------------------------------|---------------|
|                                                                  |                         |                 | Save App                                                              | ly 🛛 🛛 Cancel |
| Main Settings                                                    |                         |                 |                                                                       |               |
| Title *                                                          |                         |                 | Select all the field groups you want to associate to this listing typ | De            |
| Members                                                          |                         |                 | Select options                                                        | \$            |
| Comments & Ratings *                                             |                         |                 | Display in Advanced Search Page 💿 No 🔾 Yes                            |               |
| Allow comments and ratings 🕴                                     |                         |                 |                                                                       |               |
| You can change the descriptions, but you         Putter Orthogon | cannot change the numbe | er of rating cr | iteria if you already have reviews in the system.                     |               |
| Rating Criterion                                                 | Required                | Weight          | Tooltip                                                               |               |
| Overall Rating                                                   |                         |                 |                                                                       | 8             |
| + Add New Criterion                                              |                         | 0               |                                                                       |               |
|                                                                  |                         |                 |                                                                       |               |

Title - enter the listing type title.

Comments & Ratings - 3 options are available:

- Allow comments and ratings users will be able to rate and review each other.
- Allow comments without ratings users will be able to review each other without ratings.
- Disable comments and ratings reviews and ratings disabled don't choose this.

**Select all the field groups you want to associate to this listing type** - here you can select review field groups in case you want to include extra review fields besides the standard "Comments" text area.

Display in Advanced Search Page - choose No, this is only for JReviews listings.

Rating Criteria - create rating criteria based on which users will review each other:

- *Rating Criterion* enter the title of the rating criterion.
- *Required* uncheck if you want the criterion to be optional.
- *Weight* criteria weights for weighted average rating calculation. The total must add to 100, do not enter the % character. If left blank a simple average will be calculated.
- Tooltip hints for users on how to rate in the review form.

Under **Advanced Setup** you will find many settings. Since this listing type will be used with EasySocial profiles, only the review related settings will be used:

| Reviews                                                                  |                                            |
|--------------------------------------------------------------------------|--------------------------------------------|
| Rating increment                                                         | Global 0.5 \$                              |
| Enable Editor Reviews                                                    | Global Multiple editor reviews per listing |
| Comma list of JReviews<br>Editors user IDs                               | Global                                     |
| User Review Order                                                        | Global Most recent                         |
| Stop users from reviewing their own listings                             | 🗌 Global 🔘 No 💿 Yes                        |
| Limit the number of characters<br>shown in the editor review<br>comments | Global 0                                   |
| Limit the number of characters<br>shown in the user review<br>comments   | Global 0                                   |
| Review Form                                                              |                                            |
| Title                                                                    | Global Required \$                         |
| Comment                                                                  | Global Required \$                         |

It is recommended to set **Stop users from reviewing their own listings** to *Yes* so that users won't be able to review themselves.

The integration includes only user reviews functionality, editor reviews are not available, so none of the editor related settings will be used.

## 2.2 Assigning the JReviews listing type to EasySocial categories (profile types)

Next step is to go to the Everywhere add-on:

| JReviews                                  |  |  |  |
|-------------------------------------------|--|--|--|
| v2.4.12.2                                 |  |  |  |
| BROWSE                                    |  |  |  |
| Listings                                  |  |  |  |
| Reviews                                   |  |  |  |
| Media                                     |  |  |  |
| Inquiries                                 |  |  |  |
| SETUP JREVIEWS                            |  |  |  |
| Field Groups Manager                      |  |  |  |
| <ul> <li>Fields Manager</li> </ul>        |  |  |  |
| <ul> <li>Listing Types Manager</li> </ul> |  |  |  |
| <ul> <li>Directories Manager</li> </ul>   |  |  |  |
| Categories Manager                        |  |  |  |
| CONFIGURATION                             |  |  |  |
| Configuration Settings                    |  |  |  |
| Media Settings                            |  |  |  |
| <ul> <li>Access settings</li> </ul>       |  |  |  |
| <ul> <li>Predefined Replies</li> </ul>    |  |  |  |
| Theme Manager                             |  |  |  |
| <ul> <li>Field SEO Manager</li> </ul>     |  |  |  |
| <ul> <li>Category SEO Manager</li> </ul>  |  |  |  |
| ADD-ONS                                   |  |  |  |
| Everywhere                                |  |  |  |
| FB App Factory                            |  |  |  |
| GeoMaps                                   |  |  |  |
| PaidListings                              |  |  |  |
| Widget Factory                            |  |  |  |

Click the **Select Extension** dropdown, choose **EasySocial - Profiles** and click the **Setup New** button:

| Everywhere Add-on     |                          |
|-----------------------|--------------------------|
| EasySocial – Profiles |                          |
|                       |                          |
|                       | Example Setup New Remove |

In the popup form select the listing type that you created and choose EasuSocial profile type(s) for which you want to enable reviews:

| + Setup New                                                                                                    | ×                                                                     |
|----------------------------------------------------------------------------------------------------|-----------------------------------------------------------------------|
| Once you assign a listing type to a category you cannot char have to remove all the reviews for listings in that category. | nge it and you cannot change the number of rating criteria. First you |
| Select listing type * Members                                                                                              | Select one or multiple categories (hold CTRL key)                     |
|                                                                                                    | Save Save                                                             |

By default, EasySocial has only one profile type called "Registered Users". If you want, you can create multiple profile types in EasySocial administration, Profiles page:

| EasySocial                                                                           | et New New                                                                                                    |
|--------------------------------------------------------------------------------------|----------------------------------------------------------------------------------------------------|
| EasySocial v1.1.3                                                                    |                                                                                                    |
| Dashboard                                                                            |                                                                                                    |
| දුමු Settings                                                                        | Profiles                                                                                                    |
| 🙎 Users                                                                              | Profiles allows you to segregate your users in different profile types.                                                                                                    |
| E Themes                                                                             |                                                                                                    |
| 💰 Languages                                                                          | Search : Q 😵 Filter by : Select State 💠                                                                                                    |
| 💼 Profiles                                                                           |                                                                                                    |
| Albums                                                                               | Default Status Users Ordering -                                                                                                    |
| Privacy                                                                              | Registered Users   Image: Comparison of the second second secon |
| د العد العد العد العد العد العد العد التعديق العد العد العد العد العد العد العد العد |                                                                                                    |
| 🖄 Alerts                                                                             |                                                                                                    |

## 2.3 Displaying the review form and reviews in EasySocial profiles

To display the review form in EasySocial profiles, it is necessary to install the **Review Me** app for EasySocial which can be found in the JReviews package that you downloaded from the Client Area. The file that you need to install is this:

 $/ \texttt{package_jreviews_2.4.x\_unzip\_first/plugins\_everywhere\_addon/easysocial/reviewme.zip}$ 

| EasySocial                   |                                                                                                    |
|------------------------------|----------------------------------------------------------------------------------------------------|
| EasySocial v1.1.3            |                                                                                                    |
| Dashboard                    |                                                                                                    |
| ණි Settings                  | Applications                                                                                            |
| 🙎 Users                      | You may install apps that you have downloaded or purchased from extension developers here.              |
| E Themes                     |                                                                                                    |
| 💪 Languages                  | Upload Installation Package                                                                             |
| E Profiles                   | If you have an installation package for your application, all you need to do is to upload the installer |
| Albums                       | here.                                                                                                   |
| Privacy                      | Choose File No file chosen Upload & Install »                                                           |
| 🖏 User Points                | Install Daskage From Divestory                                                                          |
| 🔞 Alerts                     |                                                                                                    |
| Badges                       | If you have issues uploading the files, you may enter the path to the package contents here.            |
| Applications                 | /tmp Upload & Install »                                                                                 |
| <ul> <li>Discover</li> </ul> |                                                                                                    |
| 🛓 Install                    |                                                                                                    |

To install it, go to the EasySocial Application Installer:

After you install the app, publish it and make it a default application, the Review Me app will show up in all profiles for which you enabled the integration:

| Joe                                                               | 🚣 Add as friend         |
|-------------------------------------------------------------------|-------------------------|
| 0 Friends · 1 Follower · 0 Achievements                           | Follow User             |
| More Info · Report User                                           | 🔯 Message               |
|                                                                   | Points                  |
|                                                                   | 77                      |
| Review Me                                                         |                         |
|                                                                   |                         |
|                                                                   |                         |
| Average user rating from: 2 user(s                                | )                       |
| Add new review Overall Rati                                       | ng 🗙 🗙 🗙 🛣 3.5 (2)      |
|                                                                   |                         |
| Reviewed by Ted October 23,<br>2013<br>View all my reviews (7)    | Il Rating 🗙 🗙 🗙 😒 4.0   |
| Great Member                                                      |                         |
| Joe is one of the most helpful members of the co                  | mmunity!                |
| Comments (0) Was this review he                                   | lpful to you? 🚺 0 👎 0 🛦 |
| Reviewed by Robert October 20,<br>2013<br>View all my reviews (5) | Il Rating 🗙 🗙 🗙 😒 😒 3.0 |
| Test                                                              |                         |
| Test                                                              |                         |
| Comments (0) Was this review he                                   | lpful to you? 🚺 0 👎 0 🔺 |

### Chapter 3 Integrating with JomSocial profile system

When you integrate JReviews Everywhere add-on with JomSocial profile system, members of your site will be able to rate and review each other.

### 3.1 Creating a JReviews listing type for JomSocial profiles

The first step is to create a listing type for members in JReviews Listing Types Manager:

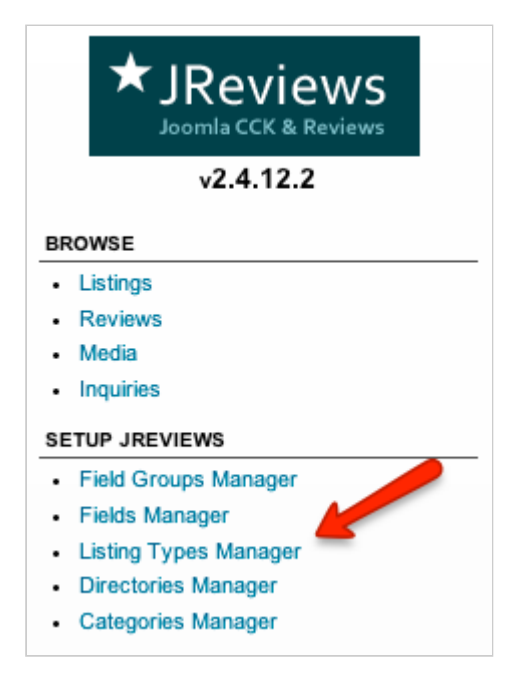

Click the **New** button in top right corner to create a new listing type:

| Listing Type                                         |                |                  |                                                                        |          |
|------------------------------------------------------|----------------|------------------|------------------------------------------------------------------------|----------|
|                                                      |                |                  | Save Apply                                                             | S Cancel |
| Main Settings                                        |                |                  |                                                                        |          |
| Title *                                              |                |                  | Select all the field groups you want to associate to this listing type |          |
| Members                                              |                |                  | Select options \$                                                      |          |
| Comments & Ratings *                                 |                |                  | Display in Advanced Search Page 💿 No 🔘 Yes                             |          |
| Allow comments and ratings                           |                |                  |                                                                        |          |
| Rating Criteria                                      | age the number | or of rating cri | toria if you already have reviews in the system                        |          |
| Tou can change the descriptions, but you cannot chan | ige the number | er of rading ch  | iena ir you aneady nave reviews in the system.                         |          |
| Rating Criterion                                     | Required       | Weight           | Tooltip                                                                |          |
| Overall Rating                                       | Ø              |                  |                                                                        | 8        |
| + Add New Criterion                                  |                | 0                |                                                                        |          |
|                                                      |                |                  |                                                                        |          |

Title - enter the listing type title.

Comments & Ratings - 3 options are available:

- Allow comments and ratings users will be able to rate and review each other.
- Allow comments without ratings users will be able to review each other without ratings.
- Disable comments and ratings reviews and ratings disabled don't choose this.

**Select all the field groups you want to associate to this listing type** - here you can select review field groups in case you want to include extra review fields besides the standard "Comments" text area.

Display in Advanced Search Page - choose No, this is only for JReviews listings.

Rating Criteria - create rating criteria based on which users will review each other:

- *Rating Criterion* enter the title of the rating criterion.
- *Required* uncheck if you want the criterion to be optional.
- *Weight* criteria weights for weighted average rating calculation. The total must add to 100, do not enter the % character. If left blank a simple average will be calculated.
- Tooltip hints for users on how to rate in the review form.

Under **Advanced Setup** you will find many settings. Since this listing type will be used with EasySocial profiles, only the review related settings will be used:

| Reviews                                                                  |                                            |
|--------------------------------------------------------------------------|--------------------------------------------|
| Rating increment                                                         | Global 0.5 \$                              |
| Enable Editor Reviews                                                    | Global Multiple editor reviews per listing |
| Comma list of JReviews<br>Editors user IDs                               | Global                                     |
| User Review Order                                                        | Global Most recent                         |
| Stop users from reviewing their own listings                             | 🗌 Global 🔘 No 💿 Yes                        |
| Limit the number of characters<br>shown in the editor review<br>comments | Global 0                                   |
| Limit the number of characters<br>shown in the user review<br>comments   | Global 0                                   |
| Review Form                                                              |                                            |
| Title                                                                    | Global Required \$                         |
| Comment                                                                  | Global Required \$                         |

It is recommended to set **Stop users from reviewing their own listings** to *Yes* so that users won't be able to review themselves.

The integration includes only user reviews functionality, editor reviews are not available, so none of the editor related settings will be used.

## 3.2 Assigning the JReviews listing type to JomSocial categories (user groups)

Next step is to go to the Everywhere add-on:

| ★JReviews                                 |  |  |  |  |
|-------------------------------------------|--|--|--|--|
| v2.4.12.2                                 |  |  |  |  |
| BROWSE                                    |  |  |  |  |
| Listings                                  |  |  |  |  |
| Reviews                                   |  |  |  |  |
| Media                                     |  |  |  |  |
| Inquiries                                 |  |  |  |  |
| SETUP JREVIEWS                            |  |  |  |  |
| Field Groups Manager                      |  |  |  |  |
| Fields Manager                            |  |  |  |  |
| <ul> <li>Listing Types Manager</li> </ul> |  |  |  |  |
| <ul> <li>Directories Manager</li> </ul>   |  |  |  |  |
| <ul> <li>Categories Manager</li> </ul>    |  |  |  |  |
| CONFIGURATION                             |  |  |  |  |
| Configuration Settings                    |  |  |  |  |
| <ul> <li>Media Settings</li> </ul>        |  |  |  |  |
| <ul> <li>Access settings</li> </ul>       |  |  |  |  |
| <ul> <li>Predefined Replies</li> </ul>    |  |  |  |  |
| Theme Manager                             |  |  |  |  |
| <ul> <li>Field SEO Manager</li> </ul>     |  |  |  |  |
| <ul> <li>Category SEO Manager</li> </ul>  |  |  |  |  |
| ADD-ONS                                   |  |  |  |  |
| Everywhere                                |  |  |  |  |
| <ul> <li>FB App Factory</li> </ul>        |  |  |  |  |
| GeoMaps                                   |  |  |  |  |
| <ul> <li>PaidListings</li> </ul>          |  |  |  |  |
| <ul> <li>Widget Factory</li> </ul>        |  |  |  |  |

Click the **Select Extension** dropdown, choose **JomSocial - Access Groups** and click the **Setup New** button:

| Everywhere Add-on                                                                                                    |
|----------------------------------------------------------------------------------------------------|
| JomSocial - Access Grc 🗧                                                                                                    |
| <ul> <li>This method of integration uses the User Access Groups as the JReviews categories and allows you to:</li> <li>Enable the review system only for the selected groups.</li> <li>Assign different criteria to different groups.</li> </ul> |
| A Remember to install the ReviewMe plugin for JomSocial included in the jReviews package.                                                                                                    |
| Setup New X Remove                                                                                                    |

In the popup form select the listing type that you created and choose user groups for which you want to enable reviews:

| + Setup New                                                                                                    | ×                                                                                                    |
|----------------------------------------------------------------------------------------------------|----------------------------------------------------------------------------------------------------|
| Once you assign a listing type to a category you car<br>have to remove all the reviews for listings in that ca | nnot change it and you cannot change the number of rating criteria. First you<br>ategory.                                     |
| Select listing type * Members                                                                                  | Select one or multiple categories (hold CTRL key) Administrator Author Editor Manager Public Publisher Registered Super Users |
|                                                                                                    | Save Save                                                                                                    |

## 3.3 Displaying the review form and reviews in JomSocial profiles

To display the review form in JomSocial profiles, it is necessary to install the **Reviews of Me** plugin for JomSocial which can be found in the JReviews package that you downloaded from the Client Area. The file that you need to install is this:

```
/package_jreviews_2.4.x_unzip_first/plugins_everywhere_addon/jomsocial/jreviews_reviewme.zip
```

To install it, go to the Joomla Extension Manager:

| Extension Manager: Install |                                                     |  |  |  |
|----------------------------|-----------------------------------------------------|--|--|--|
| Install Update             | Manage Discover Database Warnings Install languages |  |  |  |
| Package File               | Choose File No file chosen Upload & Install         |  |  |  |
| Install from Directory     | /tmp Install                                        |  |  |  |
| Install from URI           | http://                                             |  |  |  |

After you install the plugin, go to the Joomla Plugin Manager and publish the **Reviews of Me** plugin. Then the plugin will show up in all profiles for which you enabled the integration:

| Review    | s of Me 🗸 🗸                                                      |
|-----------|------------------------------------------------------------------|
|           |                                                                  |
| Avera     | nge user rating from: 3 user(s)                                  |
| 🛱 Add     | d new review Overall Rating 📩 📩 🛣 🖾 4.5 (3)                      |
| Great     | Reviewed by Emma<br>December 14, 2013<br>View all my reviews (1) |
| Joe is on | e of the most helpful members of the community!                  |
| Com       | was this review helpful to you? 🚺 0 👎 0 🔺                        |
| A<br>Test | Reviewed by Mike October<br>03, 2013<br>View all my reviews (10) |
| Test      |                                                                  |
| Com       | was this review helpful to you? 🔒 0 👎 0 🔺                        |
|           | Reviewed by Ted April 27,<br>2013<br>View all my reviews (5)     |
| Great     | reviews                                                          |
| Joe write | es great reviews.                                                |
| 🔊 Com     | ments (0) Was this review helpful to you? 🖬 0 👎 0 🔺              |

### Chapter 4 Integrating with Community Builder profile system

When you integrate JReviews Everywhere add-on with Community Builder profile system, members of your site will be able to rate and review each other.

## 4.1 Creating a JReviews listing type for Community Builder profiles

The first step is to create a listing type for members in JReviews Listing Types Manager:

| ★JReviews                                 |  |  |  |
|-------------------------------------------|--|--|--|
| v2.4.12.2                                 |  |  |  |
| BROWSE                                    |  |  |  |
| Listings                                  |  |  |  |
| Reviews                                   |  |  |  |
| Media                                     |  |  |  |
| Inquiries                                 |  |  |  |
| SETUP JREVIEWS                            |  |  |  |
| Field Groups Manager                      |  |  |  |
| Fields Manager                            |  |  |  |
| <ul> <li>Listing Types Manager</li> </ul> |  |  |  |
| <ul> <li>Directories Manager</li> </ul>   |  |  |  |
| Categories Manager                        |  |  |  |

Click the **New** button in top right corner to create a new listing type:

| Listing Type                                                                        |                       |                            |                                                                       |              |
|-------------------------------------------------------------------------------------|-----------------------|----------------------------|-----------------------------------------------------------------------|--------------|
|                                                                                     |                       |                            | Save App                                                              | ly 🛛 🛛 Cance |
| Main Settings                                                                       |                       |                            |                                                                       |              |
| Title *                                                                             |                       |                            | Select all the field groups you want to associate to this listing typ | be           |
| Members                                                                             |                       |                            | Select options                                                        | \$           |
| Comments & Ratings 苯                                                                |                       |                            | Display in Advanced Search Page 💿 No 🔾 Yes                            |              |
| Allow comments and ratings                                                          |                       |                            |                                                                       |              |
| Xating Criteria<br>You can change the descriptions, but you can<br>Rating Criterion | not change the number | er of rating cri<br>Weight | teria if you already have reviews in the system.                      |              |
|                                                                                     |                       |                            |                                                                       |              |
| Overall Rating                                                                      |                       |                            |                                                                       | 8            |
| + Add New Criterion                                                                 |                       | 0                          |                                                                       |              |
|                                                                                     |                       |                            |                                                                       |              |

Title - enter the listing type title.

Comments & Ratings - 3 options are available:

- Allow comments and ratings users will be able to rate and review each other.
- Allow comments without ratings users will be able to review each other without ratings.
- Disable comments and ratings reviews and ratings disabled don't choose this.

**Select all the field groups you want to associate to this listing type** - here you can select review field groups in case you want to include extra review fields besides the standard "Comments" text area.

Display in Advanced Search Page - choose No, this is only for JReviews listings.

Rating Criteria - create rating criteria based on which users will review each other:

- *Rating Criterion* enter the title of the rating criterion.
- *Required* uncheck if you want the criterion to be optional.
- *Weight* criteria weights for weighted average rating calculation. The total must add to 100, do not enter the % character. If left blank a simple average will be calculated.
- Tooltip hints for users on how to rate in the review form.

Under **Advanced Setup** you will find many settings. Since this listing type will be used with EasySocial profiles, only the review related settings will be used:

| Reviews                                                                  |                                            |
|--------------------------------------------------------------------------|--------------------------------------------|
| Rating increment                                                         | Global 0.5 \$                              |
| Enable Editor Reviews                                                    | Global Multiple editor reviews per listing |
| Comma list of JReviews<br>Editors user IDs                               | Global                                     |
| User Review Order                                                        | Global Most recent                         |
| Stop users from reviewing their own listings                             | 🗌 Global 🔘 No 💿 Yes                        |
| Limit the number of characters<br>shown in the editor review<br>comments | Global 0                                   |
| Limit the number of characters<br>shown in the user review<br>comments   | Global 0                                   |
| Review Form                                                              |                                            |
| Title                                                                    | Global Required \$                         |
| Comment                                                                  | Global Required \$                         |

It is recommended to set **Stop users from reviewing their own listings** to *Yes* so that users won't be able to review themselves.

The integration includes only user reviews functionality, editor reviews are not available, so none of the editor related settings will be used.

#### 4.2 Assigning the JReviews listing type to Community Builder categories

Next step is to go to the Everywhere add-on:

| JReviews                                   |  |  |  |
|--------------------------------------------|--|--|--|
| v2.4.12.2                                  |  |  |  |
| BROWSE                                     |  |  |  |
| Listings                                   |  |  |  |
| Reviews                                    |  |  |  |
| Media                                      |  |  |  |
| Inquiries                                  |  |  |  |
| SETUP JREVIEWS                             |  |  |  |
| Field Groups Manager                       |  |  |  |
| <ul> <li>Fields Manager</li> </ul>         |  |  |  |
| <ul> <li>Listing Types Manager</li> </ul>  |  |  |  |
| <ul> <li>Directories Manager</li> </ul>    |  |  |  |
| <ul> <li>Categories Manager</li> </ul>     |  |  |  |
| CONFIGURATION                              |  |  |  |
| <ul> <li>Configuration Settings</li> </ul> |  |  |  |
| <ul> <li>Media Settings</li> </ul>         |  |  |  |
| <ul> <li>Access settings</li> </ul>        |  |  |  |
| <ul> <li>Predefined Replies</li> </ul>     |  |  |  |
| Theme Manager                              |  |  |  |
| <ul> <li>Field SEO Manager</li> </ul>      |  |  |  |
| <ul> <li>Category SEO Manager</li> </ul>   |  |  |  |
| ADD-ONS                                    |  |  |  |
| Everywhere                                 |  |  |  |
| <ul> <li>FB App Factory</li> </ul>         |  |  |  |
| GeoMaps                                    |  |  |  |
| <ul> <li>PaidListings</li> </ul>           |  |  |  |
| <ul> <li>Widget Factory</li> </ul>         |  |  |  |

Click the **Select Extension** dropdown, choose **Community Builder** and click the **Setup New** button:

| Everywhere Add-on |                    |
|-------------------|--------------------|
| Community Builder |                    |
|                   |                    |
|                   | Setup New X Remove |

There are two different ways to setup the Everywhere integration with Community Builder:

### 4.2.1 Using access groups as categories

This approach would allow you to assign a listing type to specific user groups. If you want to enable reviews for registered users, but not for other types of user, this is the best approach.

After you click the **Setup New** button, in the popup form select the listing type that you created and choose user groups for which you want to enable reviews:

| + Setup New                                                                                                    | ×                                                                                                    |
|----------------------------------------------------------------------------------------------------|----------------------------------------------------------------------------------------------------|
| Once you assign a listing type to a category you cannot<br>have to remove all the reviews for listings in that categ | t change it and you cannot change the number of rating criteria. First you<br>Jory.                                           |
| Select listing type *                                                                                                | Select one or multiple categories (hold CTRL key) Administrator Author Editor Manager Public Publisher Registered Super Users |
|                                                                                                    | Save Save Cancel                                                                                                    |

#### 4.2.2 Using CB custom field options as categories

If you need to differentiate users of a specific user group and enable reviews only for specific users based on their field values, it is possible to use CB field options as categories. You would even be able to assign different listing type with different rating criteria and fields to different users. This would be useful for example in:

- Student/Teacher site
- Freelancer site: professionals/employers
- Community site where businesses sign up to the site to offer their services. Businesses in different industries can have different rating criteria

The first step for this approach is to create a new CB field. Go to the Community Builder component and click the **Field Managemet**. Click the **New Field** button, enter the values and click the **Save** button:

| Community Builder Field:                                                                         | Edit [ Member Type ]      |
|--------------------------------------------------------------------------------------------------|---------------------------|
| Туре:                                                                                            | Drop Down (Single Select) |
| Tab:                                                                                             | Contact Info 😫            |
| Name:                                                                                            | cb_membertype             |
| Title:                                                                                           | Member Type               |
| Description/"i" field-tip: text or HTML:                                                         |                           |
| B I U ↔ E   E E E E   Styles ▼ Para<br>E E   E # E   ♥ (♥   ∞ ∯ Ů 墬 ♥ (∅) нт<br>- 2 □   ×₂ ײ   Ω | graph -                   |
| This helps differentiate members between businesses and                                          | individuals.              |
| Path: p                                                                                          | 1.                        |
| Article 🕞 Image 🗾 Page Break 🗔 Read More                                                         | Toggle editor             |
| Pre-filled default value at registration only:                                                   |                           |
| Required?:                                                                                       | Yes 🖨                     |
| Show on Profile ?:                                                                               | Yes: on 1 Line 🖨          |
| Display field title in Profile?:                                                                 | Yes 🖨                     |
| Searchable in users-lists?:                                                                      | No 🗘                      |
| User Read Only?:                                                                                 | No 🗘                      |
| Show at Registration?:                                                                           | Yes 🖨                     |
| Published:                                                                                       | Yes 🖨                     |
| Size:                                                                                            | 50                        |
| Use the table below to add new values.<br>Add a Value                                            |                           |
| Name                                                                                             |                           |
| Business<br>Individual                                                                           |                           |

Next, you will need to edit this file:

/components/com\_jreviews/jreviews/models/everywhere/everywhere\_com\_comprofiler.php

Near the top you will find two configuration variables:

```
var $integrationMode = 'fields'; // groups | fields
var $cbCustomField = 'cb_membertype';
```

You will need to change the \$integrationMode to "fields" and \$cbCustomField to reflect the name of the CB field that you created.

Now when you go to the Everywhere Add-on, select **Community Builder** and click the **Setup New** button, you will see those field values as categories:

| + Setup New                                                                                                    | ×                                                                               |
|----------------------------------------------------------------------------------------------------|---------------------------------------------------------------------------------|
| Once you assign a listing type to a category you cannot c<br>have to remove all the reviews for listings in that categor | change it and you cannot change the number of rating criteria. First you<br>'Y. |
| Select listing type <b>*</b><br>Members <b>\$</b>                                                                        | Select one or multiple categories (hold CTRL key) Business Individual           |
|                                                                                                    | Save Save Cancel                                                                |

You can assign the listing type to the specific field options or assign different listing type to each field option (member type).

## 4.3 Displaying the review form and reviews in Community Builder profiles

To display the review form in Community Builder profiles, it is necessary to install the **CB JReviews Everywhere** plugin for Community Builder which can be found in the JReviews package that you downloaded from the Client Area. The file that you need to install is this:

/package\_jreviews\_2.4.x\_unzip\_first/plugins\_everywhere\_addon/community\_builder/plug\_cbjreviews\_everywhere.zip

To install it, go to the Community Builder component, click the **Plugin Management** and at the bottom of the page you will find the plugin installer:

| Install New Plugin                       |                                                 |
|------------------------------------------|-------------------------------------------------|
| Upload Package File                      |                                                 |
| Package File: Choose File No file chosen | Upload File & Install Maximum upload size: 128M |

Publish the **CB JReviews Everywhere** plugin on the **Plugin Management** page and then go to the **Tab Management** page and make sure that the **Profile Reviews** tab is published as well. Then the **Profile Reviews** will show up in all profiles for which you enabled the integration:

| Overall Rating 🗙 🗙 🗙 💅 4.5 (2)          |
|-----------------------------------------|
|                                         |
| Overall Rating **** 4.5                 |
| Was this review helpful to you? 🔒 0 루 0 |
| Overall Rating 🗙 🗙 🗙 🕺 4.5              |
|                                         |

### Chapter 5 Theme Customizations

The Everywhere add-on uses this theme file:

/components/com\_jreviews/jreviews/themes/default/everywhere/reviews.thtml

If you want to customize it, first copy it to your custom theme in jreviews\_overrides as shown in JReviews Code Overrides (http://docs.reviewsforjoomla.com/?title=JReviews\_Code\_Overrides) :

/templates/jreviews\_overrides/views/themes/{your\_theme}/everywhere/reviews.thtml

Individual reviews in Everywhere add-on use the same theme file as reviews of JReviews listings:

/components/com\_jreviews/jreviews/views/themes/default/reviews/review\_layout.thtml

Copy it to the custom theme before customizing:

/templates/jreviews\_overrides/views/themes/{your\_theme}/reviews/review\_layout.thtml

Remember to clear the **File Registry** in JReviews administration every time you add a new theme file to your custom theme.